## Donor Portal Guide

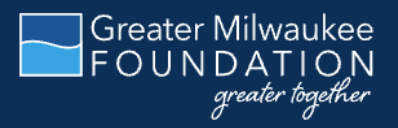

As a Greater Milwaukee Foundation donor or fund adviser, you can access your financial information online through our donor portal. Within the portal, you can easily check your fund balance and donation history, view and download fund statements, request and track grants (or scholarships), add to your fund, and more. The donor portal makes it easy to manage your giving and is available 24/7 from anywhere, on any device. Need help? Contact us at <u>csuite@greatermilwaukeefoundation.org</u> or 414-272-5805.

PORTAL LINK: https://gmf.fcsuite.com/erp/portal

### **NEW USERS**

If you have not logged in to the portal before, click Login with Email and enter the email address associated with your fund or profile. You will receive a temporary PIN in your inbox. Enter the PIN and you will log into your account.

To create a username and password, go to your profile settings and click Security on the left side of the page. Create a username (we strongly recommend using your email address as your username) and enter your desired password twice. Please use a mix of capital letters, numbers and/or special characters to keep your account secure.

#### Please write down your password and put it somewhere you will remember!

If logging in with email does not work, your email address may not be currently associated with an account. Please email your philanthropic adviser or contact <u>csuite@greatermilwaukeefoundation.org</u> for assistance.

| Password | Ø |
|----------|---|
| LOGIN    |   |

New user? If the Username field is visible, click Login with Email.

|              | Login                        |  |
|--------------|------------------------------|--|
| Email Addres |                              |  |
| C            | LOGIN                        |  |
|              | Looin with username/nassword |  |

Next, enter your email address and click Login.

| An emai<br>contains | I has been sent to the email provided. It<br>a PIN which will be valid for up to 3 minutes. |
|---------------------|---------------------------------------------------------------------------------------------|
| Check y<br>the ema  | our spam or junk folders if you do not receive<br>il.                                       |
| Pin                 |                                                                                             |
| C                   | LOGIN                                                                                       |

Enter the PIN from your email. It will be valid for up to 3 minutes. Click Login.

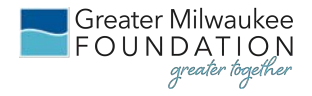

### **RETURNING USERS**

Returning users can access the donor portal at any time by visiting <u>https://gmf.fcsuite.com/erp/portal</u>. You can also visit the Greater Milwaukee Foundation home page, click the user icon in the top right, and then click on Donor Login Portal.

| Log           | jin       |
|---------------|-----------|
| Username      |           |
| Password      | Ø         |
| LOG           | IN        |
| Login wit     | h email   |
| Forgot your ( | password? |

This will take you to the login screen where you will enter your username and password. If you don't have a username and password yet, click Login with Email and follow the instructions for new users.

The Foundation team does not have the ability to access your password. If you forget your password, click Forgot Your Password to receive a password reset link. If you still need assistance, please contact your philanthropic adviser or our team at <u>csuite@greatermilwaukeefoundation.org</u> or 414-272-5805.

**Note: The donor portal will lock you out after five unsuccessful login attempts.** If you are locked out, please contact our team at <u>csuite@greatermilwaukeefoundation.org</u> or 414-272-5805.

IMPORTANT: If you access the donor portal from a shared computer or device, we strongly encourage you to use the Logout option in the top right of your screen after completing each session. This ensures no one other than you has access to the system.

### **DONOR PORTAL NAVIGATION**

Once you are logged in, if you have multiple profiles associated with your account, your profiles will appear. If applicable, choose the profile you wish to review.

| ()<br>Humane Society (HS) | Jones, Mr. Edward    | Smith, Mr. Jordan          |
|---------------------------|----------------------|----------------------------|
| SELECT                    | SELECT               | (SELECT)                   |
| (2)<br>South High School  | (2)<br>Steve Wysocki | (2)<br>Woodside Lawns, Inc |
| SELECT                    | (SELECT)             | SELECT                     |

This login includes multiple profiles.

If you manage multiple funds, you will see a box for each of your funds. If applicable, choose the fund you wish to review.

| Animal Protection Fund | Anonymous Fund | The Human Fund |
|------------------------|----------------|----------------|
| SELECT                 | SELECT         | SELECT         |

This profile includes multiple funds.

If you are listed as an adviser for only one account, you will not have the Choose Fund menu but instead will see only your account information. If you do not manage any funds, you will only see donation information.

| G Select Language V<br>FOUNDATION |                               |                                     | ,                              | ALL DONATIONS MY FUNDS                                                   | PROFILE     LOGOUT      |
|-----------------------------------|-------------------------------|-------------------------------------|--------------------------------|--------------------------------------------------------------------------|-------------------------|
|                                   |                               | My Funds                            |                                |                                                                          |                         |
| FUND SUMMARY                      | Anonymous Fund                | ÷                                   |                                |                                                                          | CREATE GRANT REQUEST    |
| GIFTS TO FUND HISTORY             | Current Balance<br>746,430.63 | Spendable Balance<br>18,352.38      | Total Contributions 497,647.52 | Total Grants<br>414,47(                                                  | s<br>0.12               |
| REQUEST A GRANT<br>FUND DOCUMENTS | Relationship Manager          | TrenLan Pounds                      |                                | <ul> <li>414-290-7343</li> <li>tpounds@greatermilwaukeefounda</li> </ul> | ation.org               |
| 100 0 30 7 5 90 1                 |                               |                                     |                                |                                                                          | 02/01/2024 - 01/31/2025 |
|                                   | Donation Amount               | Denation Trends 1.0 0.3 0.8 0.7 0.7 | of Donters + # of Donates      | ans Donations Amount                                                     | 10<br>09<br>08<br>07    |
|                                   |                               | 0.6                                 |                                |                                                                          | 0.6                     |
|                                   |                               | 0.5                                 |                                |                                                                          | 0.5                     |

If you manage a fund, the My Funds tab is your homepage. Visible features vary depending on fund and profile details.

| G Select Language                                   |                                                                              |                 | ALL DONATIONS                                 | MY FUNDS                      |
|-----------------------------------------------------|------------------------------------------------------------------------------|-----------------|-----------------------------------------------|-------------------------------|
|                                                     |                                                                              | My Funds        |                                               |                               |
| FUND SUMMARY<br>GIFTS TO FUND HISTORY<br>ALL GRANTS | The Human Fund<br>Animal Protection Fund<br>Anonymous Fund<br>The Human Fund | nco<br>2        | Total Contributions<br>9,015,604.26           | Total Grants<br>33,247,504.94 |
| FUND DOCUMENTS<br>MAKE A GIFT                       | Donation Amount                                                              | Donation Trends |                                               | 02/01/2024 - 01/31/2025       |
|                                                     |                                                                              | 0.9             | ● # of Doners + # of Donations ■ Donations Ar | ount 1.0<br>0.9               |
|                                                     |                                                                              | 0.5             |                                               | 05                            |
|                                                     |                                                                              | 0.4             |                                               | 0.5<br>0.4<br>0.3             |
|                                                     |                                                                              | 0.2             |                                               | 02                            |

If you manage multiple funds, you can switch between them with this dropdown menu.

### **DONOR PORTAL FEATURES**

There are four tabs on the top of the page for fund advisers: **All Donations**, **My Funds**, **Profile**, and **Logout.** 

#### **MY FUNDS TAB**

If you are a fund adviser, the My Funds tab is your homepage — a quick snapchat of your basic fund information, including current balance, spendable balance, total contributions and total grants.

There are multiple submenu options on the left side of the page:

**Fund Summary** – Shows historical data and charts about your fund, including contributions and grants. This is also the default page of the My Funds tab.

Gifts to Fund History – Shows all contributions to your fund.

**All Grants** – Shows grant information via Grant Summary (grantees sorted alphabetically, organization clickable for details), Grant History (grants sorted by date, ID clickable for details), and Recurring Grants (grants scheduled on a cadence)

**Fund Documents** – Shows your fund statements sorted by most recent. You can also generate a manual fund statement, but please note that manual statements may not include the most recent financial performance of your investments.

**Make a Gift** - Opens a window for you to add to your fund or contribute to other funds managed at the Foundation.

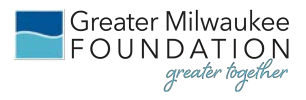

#### SUBMITTING A GRANT REQUEST

To recommend a grant from your fund, click Create Grant Request in the sidebar or top right of any page (if your profile allows this ability).

Recommending a grant is a three-step process:

#### **STEP ONE — CHOOSE A GRANTEE**

#### Choose a grantee in one of three ways:

#### **Previous Grantee**

Choose the organization you want to grant to from a drop-down list of organizations you have previously supported. This includes Greater Milwaukee Foundation strategic priority funds and other Foundation funds, found in the lower two fields.

#### Search Grantee

Β.

С.

Search for the organization you want to support by name, city and state, or EIN, supported by GuideStar. Once you find the organization you want to support, click Create Request.

#### **Manual Grantee**

If you can't find the organization you wish to support, you will need to enter the organization's information manually: organization name, address and phone number. The fields marked with an asterisk are required; providing all the requested information allows us to ensure your grant recommendation is processed as accurately and efficiently as possible. Once you enter this information, click Submit.

| Grantees you  | om previous       | Grantees o       | or Funds |  |
|---------------|-------------------|------------------|----------|--|
|               | 5                 |                  |          |  |
| Foundation fu | nds you have give | n to in the past |          |  |
|               |                   |                  |          |  |
| Uther foundat | on tunas          |                  |          |  |
|               |                   |                  |          |  |

| Grantee Name |       |  |
|--------------|-------|--|
| City         | State |  |
| EIN          |       |  |

| Grantee Name *   |         |                                   |
|------------------|---------|-----------------------------------|
| Street Address * |         | Apartment, Suite, Building, other |
| City *           | State * | Zipcode *                         |
| Email            |         | Phone                             |
| EIN              |         |                                   |

Once the organization has been selected, you will be redirected to a new page to provide pertinent grant details including the grant description and amount.

Note: All grants are approved by the Greater Milwaukee Foundation's Board of Directors. A \$250 minimum is required for each grant request. Grants up to and including \$250,000 are typically paid within one to two weeks and approved during the Foundation's quarterly board meetings. Foundation policy requires all grants over \$250,000 to be approved by the Board prior to payment. This may be done via electronic board ballot to help expedite the payment process.

#### STEP TWO — GRANT DETAILS

**Additional Grantee Contact** – Add name, email, and other information for an additional grantee contact.

**Description (required)** – Provide a short (up to 255 characters) description of the grant purpose and any special handling. For general support, write either "sustaining support" or "unrestricted support" as the description. If the grant is for a specific purpose, please name it (e.g. "For the support of X campaign.")

Amount (required) – Enter the donation amount.

**Anonymous** – If checked, the fund name will not be included on the check or grantee notification.

**Recurring** – If checked, select recurrence start

date, recurrence interval, and number of recurring donations.

Attachment – Enter any supporting documentation (typically none).

**Attachment Description** – Enter details about the attached documentation.

**Additional Notes to GMF Staff** – Add any optional directions about grant execution, such as specific recipient information to include with payment, "in honor of" or "in memory of" notation, or Foundation staff communication requests.

Once you are finished entering this information, click Add to Cart.

Your grant is not yet submitted! See next step.

#### STEP THREE — REVIEW AND SUBMIT REQUEST

Repeat steps one and two for any additional grant requests. Once finished, click Review Grant Requests to view grant request details and then click Submit Grant Requests. Once you submit the request, our team can begin processing the grant request. You will receive a confirmation email upon submission. If you submit multiple grants at once, you will receive one combined confirmation email.

| Grant Request Cart |                                                |       |                  |
|--------------------|------------------------------------------------|-------|------------------|
| Grantee            | Description                                    |       | Amount Anonymous |
|                    | scholarships<br>Additional Notes to GMF Staff: |       | \$ 5,000.00 No   |
|                    |                                                | Total | \$ 5,000.00      |
|                    |                                                |       |                  |

| Grant Request                    |                                                                        |                  |
|----------------------------------|------------------------------------------------------------------------|------------------|
| Requested By                     | Jones, Mr. Edward 🗸                                                    |                  |
| Grantee                          | College Possible Milwaukee                                             |                  |
| Additional Grantee<br>Contact    |                                                                        |                  |
| Description                      |                                                                        | 0.055 - 1 1      |
|                                  |                                                                        | 0/255 characters |
| Amount                           |                                                                        |                  |
| Anonymous                        |                                                                        |                  |
| Recurring                        |                                                                        |                  |
| Attachment                       | Choose Files No file chosen<br>(or drag and drop anywhere on the page) |                  |
| Attachment Description           |                                                                        |                  |
| Additional Notes to GMF<br>Staff |                                                                        |                  |
| ADD TO CART                      |                                                                        |                  |

#### **VIEWING GRANT HISTORY**

To review your most recent grant history, click the All Grants tab followed by the Grant History tab. Under the Status column (see arrow), you will see one of six statuses for each grant:

**Request** means that your grant request has been sent to our team. If you would like to cancel a pending grant request before it is processed, click the blue Cancel button.

**Cancelled** means your grant request has been cancelled.

**Pending** or **New** mean that our team is currently processing your grant request.

Approval means your grant request has been processed and is awaiting approval.

**Voucher** means your grant request has been approved and is awaiting payment.

**Paid** or **Complete** mean that a check has been paid out to the organization and your grant is complete.

Click Export to save your grant history to your files.

Click the blue Copy button to start a new grant request with the same details.

| Grants      |              |          |                                                              |                            |                           | RESET 🕹 EXPORT |
|-------------|--------------|----------|--------------------------------------------------------------|----------------------------|---------------------------|----------------|
| 100 💙 entri | ies per page | <b>)</b> |                                                              |                            |                           | Search:        |
| ID          | Date         | Status   | Grantee                                                      | Description                | Advisor                   | Amount 🕴       |
|             | 01/28/2025   | new      | Guest House of Milwaukee                                     | sustaining support.        | integral Rev Chinese Con- | 5,000.00 COPY  |
| -           | 01/28/2025   | new      | Hope House of Milwaukee, Inc.                                | sustaining support.        | Anna de Canada            | 10,000.00 COPY |
|             | 12/08/2023   | paid     | Greater Together Campaign: ThriveOn<br>Arts Fund             |                            | and William               | 5,000.00       |
| -           | 12/08/2023   | paid     | Food Pantry of Waukesha County Inc                           |                            | seens 10. Colored         | 5,000.00 COPY  |
| -           | 12/08/2023   | paid     | Greater Together Campaign: Housing<br>Fund                   |                            | anny de Canad             | 5,000.00       |
|             | 12/08/2023   | paid     | Wisconsin Marine Historical Society, Inc.                    |                            | seen in Stand             | 2,000.00 COPY  |
|             | 12/08/2023   | paid     | Malaika Early Learning Center                                | the ThriveOn King Campaign | Anna St. Chart            | 5,000.00 COPY  |
| -           | 12/08/2023   | paid     | Basic Needs Fund                                             |                            | tree, We Unknot           | 5,000.00       |
| -           | 12/08/2023   | paid     | Greater Together Campaign: Early<br>Childhood Education Fund |                            | may de linner             | 5,000.00       |
| -           | 11/25/2022   | complete | Food Pantry of Waukesha County Inc                           | sustaining support         | man in Chart              | 5,000.00 COPY  |
|             | 11/25/2022   | complete | Malaika Early Learning Center                                | sustaining support         | same in Chart             | 5,000.00 COPY  |

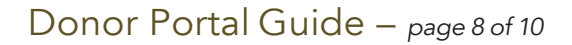

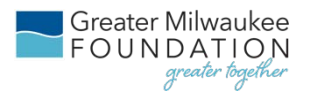

#### **DONATION HISTORY TAB**

If you are not a fund adviser, the Donation History tab is your homepage — a summary of your total donations by fund and year. If you are a fund adviser, you can click Donation History at the top of the page to view the funds you have supported.

| Total Donations<br>373,316.42          |           |           |        |        | Tot<br>0, | al Donations 7 | This Year |           |           |            |        |        | Total<br>0.0 | Donations<br>0 | / Last Year |        |        |        |        |        |            |
|----------------------------------------|-----------|-----------|--------|--------|-----------|----------------|-----------|-----------|-----------|------------|--------|--------|--------------|----------------|-------------|--------|--------|--------|--------|--------|------------|
| Donation Summary                       |           |           |        |        |           |                |           |           |           |            |        |        |              |                |             |        |        |        |        |        |            |
| Fund                                   | 2023      | 2022      | 2012   | 2011   | 2010      | 2009           | 2008      | 2007      | 2006      | 2005       | 2004   | 2003   | 2002         | 2001           | 2000        | 1998   | 1997   | 1996   | 1995   | 1994   | Total      |
| Anonymous Fund                         |           |           |        |        | 5,000.00  | 12,000.00      | 10,000.00 | 24,958.00 | 10,000.00 | 250,000.00 |        |        |              |                |             |        |        |        |        |        | 311,958.00 |
| Bonnie R. and Carl A. Weigell Fund     |           |           |        |        |           |                |           |           |           |            | 200.00 |        |              |                |             |        | 100.00 |        |        |        | 300.00     |
| Camps for Kids Fund                    |           |           |        |        |           |                |           |           |           |            |        |        |              |                | 100.00      | 100.00 | 100.00 | 100.00 |        |        | 400.00     |
| Early Childhood Education Fund         |           | 10,047.05 |        |        |           |                |           |           |           |            |        |        |              |                |             |        |        |        |        |        | 10,047.05  |
| General Charitable Fund                |           |           |        |        |           |                |           |           |           |            |        |        |              |                |             |        |        |        |        | 200.00 | 200.00     |
| Mequon Nature Preserve Program<br>Fund |           |           | 250.00 | 500.00 | 500.00    | 500.00         | 1,000.00  | 25,205.25 |           | 500.00     |        | 200.00 | 1,000.00     |                |             |        |        |        |        |        | 29,655.25  |
| ThriveOn Arts & Culture Fund           | 10,109.07 |           |        |        |           |                |           |           |           |            |        |        |              |                |             |        |        |        |        |        | 10,109.07  |
| ThriveOn Collaboration Fund            |           | 10,047.05 |        |        |           |                |           |           |           |            |        |        |              |                |             |        |        |        |        |        | 10,047.05  |
| Women's Fund Endowment                 |           |           |        |        |           |                |           |           |           |            |        |        |              | 100.00         |             | 100.00 | 100.00 | 100.00 | 100.00 |        | 500.00     |
| Women's Fund Gift to Grants            |           |           |        |        |           |                |           |           |           |            |        |        |              |                | 100.00      |        |        |        |        |        | 100.00     |
| Total                                  | 10,109.07 | 20,094.10 | 250.00 | 500.00 | 5,500.00  | 12,500.00      | 11,000.00 | 50,163.25 | 10,000.00 | 250,500.00 | 200.00 | 200.00 | 1,000.00     | 100.00         | 200.00      | 200.00 | 300.00 | 200.00 | 100.00 | 200.00 | 373,316.42 |
|                                        |           |           |        |        |           |                |           |           |           |            |        |        |              |                |             |        |        |        |        |        |            |

The Donation History page shows funds you have supported.

There are three submenu options on the left side of the page:

**Donation Summary** – Shows funds you have supported, organized alphabetically with gifts by year.

**Donations** – Shows all donations to funds, sorted by date. Click ID number for details, including tax acknowledgements if applicable. Note that donations prior to mid-2023 will not have a tax letter attached.

**Recurring Donations** – Shows any recurring donations you have set up, including start date of donations, next donation date, end date of donations and additional details.

#### CONTRIBUTE TO YOUR FUND OR MAKE A DONATION

In the top right of any donation page, click Make a Donation to open our giving portal. You have the option to contribute to your fund, make a gift to a Foundation fund, or support numerous other funds available for donations. Your fund is listed first, followed by featured funds, and a Show Additional Funds link at the bottom opens the complete list. Click the blue Donate button next to a fund to start the donation process.

| To search for a fund, please use t                                                  | DONATE TO A FUND<br>he box below or scroll down, clicking on "Show Additional Funds" to view          | v all funds available for a donation.         |
|-------------------------------------------------------------------------------------|----------------------------------------------------------------------------------------------------|-----------------------------------------------|
| Please contact Development and Philanthropi                                         | c Services at philanthropicservices@greatermilwaukeefoundation.org with any questions, or to          | o make a gift through another payment method. |
|                                                                                     | Search Funds                                                                                          |                                               |
|                                                                                     |                                                                                                    |                                               |
| Ellen Gilligan Leadership in Raci                                                   | al Equity and Social Justice Award                                                                    | DONATE                                        |
| Greater Together Campaign: Cor                                                      | nmunity Grant Fund                                                                                    |                                               |
| This flexible fund allows the Foundation to leverage kn<br>collaborative solutions. | owledge, community insights, research and partnerships to respond to challenges, fund important initi | atives and build DONATE                       |

### Donor Portal Guide - page 9 of 10

#### **PROFILE TAB**

The profile tab includes the personal information on file for you, including name, primary address, email address, and phone number. Click Edit Information to modify your address or phone number. Your name and email address are tied to your profile and cannot be changed.

There are three submenu options on the left side of the page:

**Personal Information** – Shows the personal information on file for you.

**Security** – Allows you to create or edit your username and password.

**Contact Preferences** – Allows you to mark your profile as Do Not Email, Do Not Call, or Do Not Mail for Greater Milwaukee Foundation communications. Note that your philanthropic adviser may still contact you for fund management and personal outreach.

#### **CREATE OR EDIT USERNAME AND PASSWORD**

If you are a new portal user, you forgot your login information, or you would like to change your login information, click Security on the left side of the Profile page to set a new username and password.

Click Add Username/Password and then enter the information you would like to use. We recommend you set your username to be the email address associated with your profile, and to use a password that uses a mix of capital and lowercase letters, numbers, and/or special characters. Click Set Username and Password to confirm.

| Username         |                                                                                                    |
|------------------|----------------------------------------------------------------------------------------------------|
| Password         | Ø                                                                                                    |
| Confirm Password | , second and a second and as |

#### LOGOUT

Remember to log out after your session by clicking the Logout button in the top right of your screen.

Greater Milwaukee FOUNDATION greater together

### FREQUENTLY ASKED QUESTIONS

# How long does it take for my grant request to be processed?

Grant requests submitted by 12 p.m. on Fridays will usually be processed the following week.

#### Who can I make grant requests to?

Grant recommendations must be made to qualified 501(c)(3) organizations including schools, churches and government entities.

# What is the minimum amount for a grant request?

A \$250 minimum is required for each grant request.

#### How often are fund statements posted?

Fund statements are posted monthly, typically after the last Friday each month, and reflect the investment performance for the previous month. You will be notified via email when your fund statement is ready to be viewed in the donor portal. If you are not receiving these notification emails, please contact our team at <u>csuite@greatermilwaukeefoundation.org</u> or 414-272-5805.

# I don't have login information for the portal yet. What should I do?

If you have an email address associated with a fund or profile, click Login with Email to receive a temporary PIN. If you don't receive a PIN, please email <u>csuite@greatermilwaukeefoundation.org</u> for assistance.

# I logged in with my email. How can I create a username and password?

Click the Profile tab at the top of the portal and then the Security subtab on the left side. Then click Add Username/Password to add your information. We recommend using your email address as your username.

#### I've lost my password. What should I do?

Our team does not have the ability to access your password. You can your password by clicking on the Forgot Your Password link.

If you still need assistance, please contact our team at <u>csuite@greatermilwaukeefoundation.org</u> or 414-272-5805.

# How do I add donor portal access for myself or another individual?

Please reach out to your philanthropic adviser who will be able to assist you.

#### QUESTIONS

If you have any questions about the donor portal, please contact our team at <u>csuite@greatermilwaukeefoundation.org</u> or 414-272-5805.